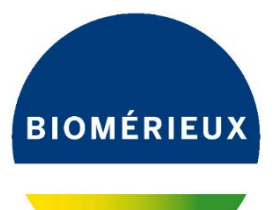

# MODULE STATISTIQUES

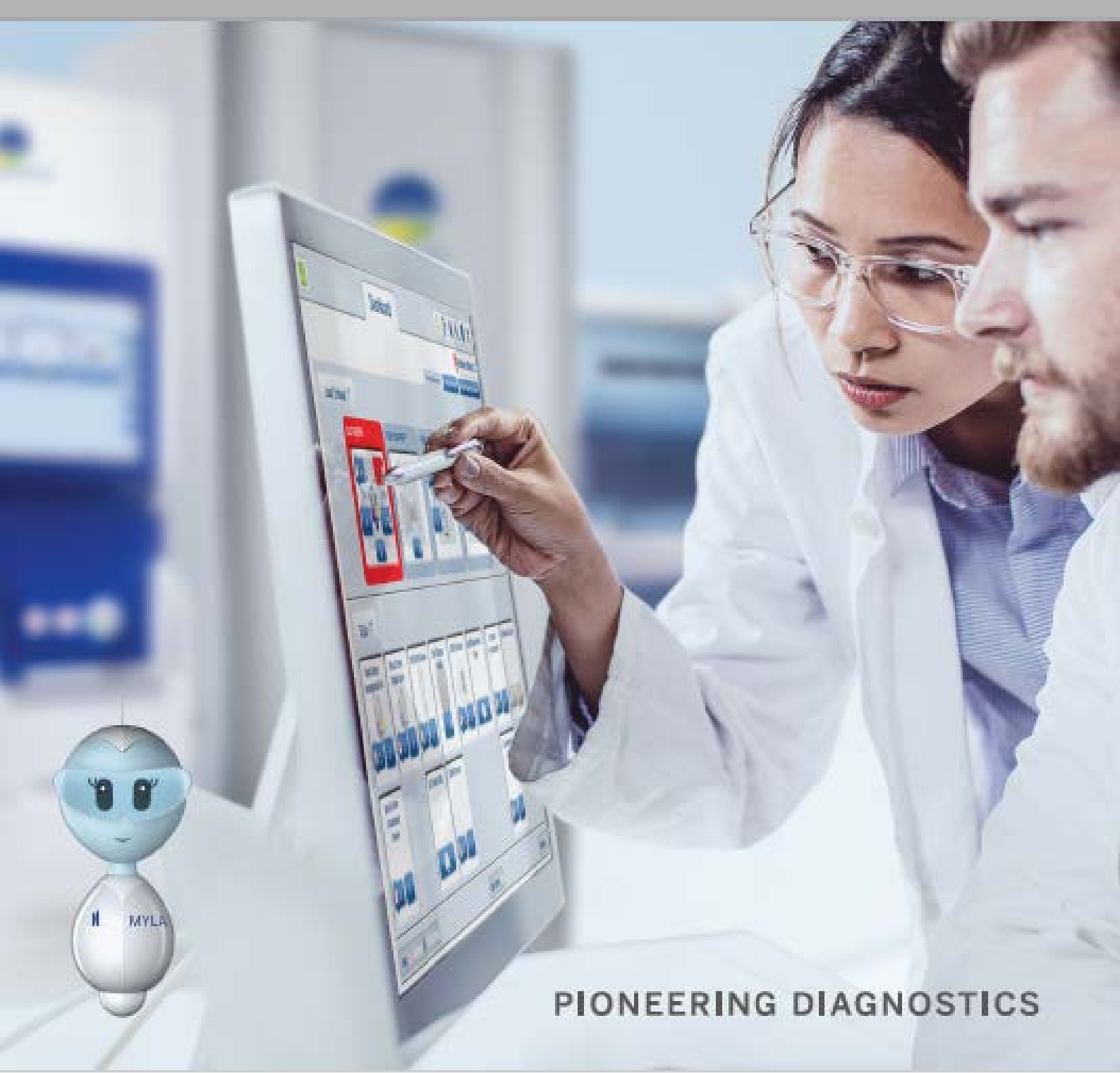

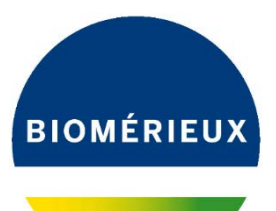

# MYLA<sup>®</sup> Module Statistiques – DWH 4.5

# Sommaire

# CONTROLE DES INFECTIONS

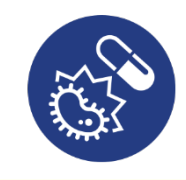

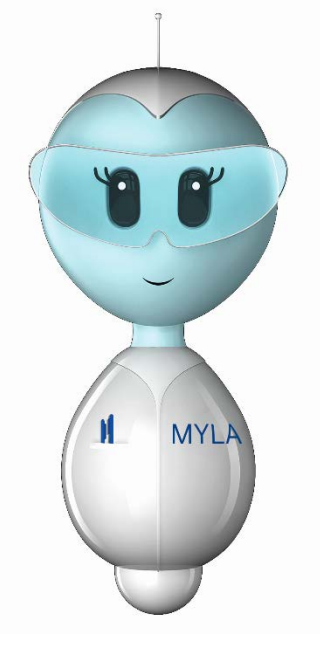

- Dédoublonnage ONERBA
- Infections liées aux soins
- BMR

RAPPORTS

- BMR par patient
- Antibiogramme
- Cumulatif par interprétation
- Cumulatif par CMI
- Export ID/AST
- Occurrence du germe
- Occurrences de phénotypes

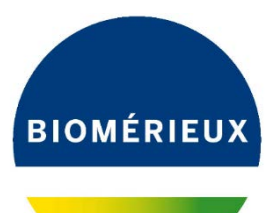

# MYLA<sup>®</sup> Module Statistiques – DWH 4.5

# Sommaire

# SUIVI DE LA QUALITE DES HEMOCULTURES

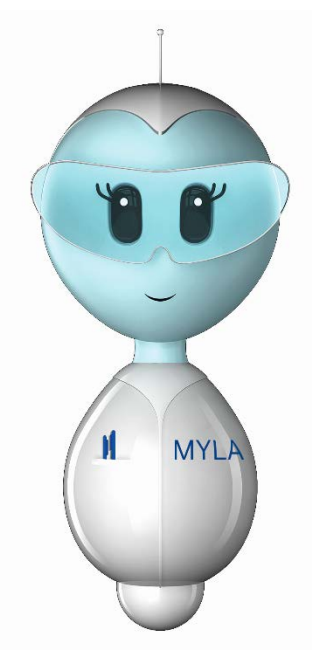

**RAPPORTS** 

- Indicateurs du QUAMIC
- Contaminants hémoculture
- Volume d'hémoculture
- Taux de positivité
- Temps de détection
- Utilisation des flacons
- Occurrence du germe

# ACTIVITE DU LABORATOIRE

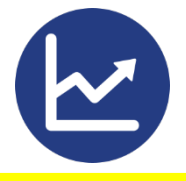

Occurrence de testsActivité globale

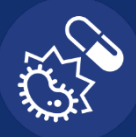

### **DEDOUBLONNAGE ONERBA\***

La gestion des doublons d'isolats se conforme aux directives de l'ONERBA. Elle est disponible dans les 4 rapports suivants:

| Antibiogramme Cumulatif par CMI Cumulatif par CMI Cumulatif par CMI Cumulatif par CMI Cumulatif par                                                                                                    |   |
|----------------------------------------------------------------------------------------------------|---|
| Période de<br>référence<br>minimale = 14 J                                                                                                    |   |
| ✓ Par type de prélèvement       ✓ Par service       Exclusion possible en fonction du type de prélèvement et/ou du type de prélèvement et/ou du type de prélèvement et/ou du service         Période de référence       1       Différence(s) majeure(s) OU       Exclusion possible en fonction du type de prélèvement et/ou du service | r |
| Catégories à reporter Résistant<br>Considérer les intermédiaires Intermédiaire<br>Seuil min. d'isolats à prendre en 0<br>Modifier le seuil mini. d'isolats à prendre en 0<br>Modifier le seuil mini. d'isolats                                                                                                    |   |
| MYLA® peut être configuré pour inclure les résultats si l'identification de l'organisme est la même et s'il y a des différences dans les résultats AST ultérieurs:                                                                                                    |   |
| <ul> <li>Une différence Majeure = interpretation passant de S R pour un antibiotique.</li> <li>Entre 1 et 3 differences majeures possibles.</li> <li>Une différence Mineure = interpretation passant de S R lou I R pour un antibiotique.</li> </ul>                                                                                     |   |

• Entre 0 et 5 différences mineures possibles.

\**ONERBA : Observatoire national de l'épidémiologie de la résistance bactérienne aux antibiotiques.* 

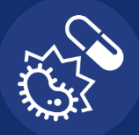

# CONTROLE DES INFECTIONS

### **INFECTIONS LIEES AUX SOINS**

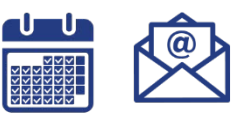

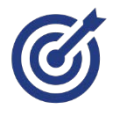

Etablir **la liste des suspicions d'infections liées aux soins** sur une période donnée.

Une suspicion d'infection liée aux soins est définie comme la détection et l'identification d'un germe au moins 48 heures après la date et heure d'admission du patient.

1 format

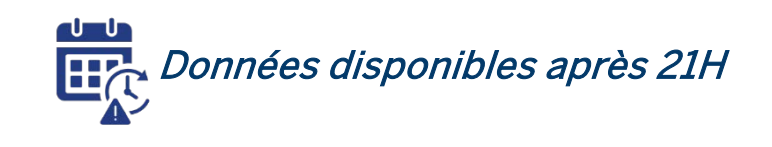

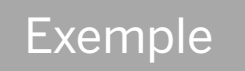

Tétracycline

Nitrofurantoïne

Chloramphénicol

Présomption d'infection liée aux soins. Identification détectée 48h après l'admission PATIENT : G20110927852 ISOLAT : 8090507065-1 Nom AUBERT Prénom JEAN Sexe M Date de naissance 26/05/1927 Etablissement 07 Service CG SERVICE ERVE Chambre Non spécifié Date d'admission 15/06/2020 **IDENTIFICATION** ID germe 8090507065-1 Type de prélèvement Urines Date de prélèvement 05/09/2020 09:13:54 Germe Enterococcus faecalis ANTIBIOGRAMME Antibiotique Famille d'antibiotiques Valeur Interprétation BÊTA-LACTAMINES S Ampicilline <= 2 QUINOLONES Lévofloxacine = 0.5S QUINOLONES Moxifloxacine (-) Linézolide OXAZOLIDINONE = 2 S GLYCOPEPTIDES <= 0.5 S Téicoplanine GLYCOPEPTIDES <= 0,5 S Vancomycine

TÉTRACYCLINES

FURANES

PHÉNICOLES

(-)

S

S

<= 16 = 8

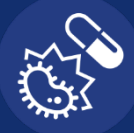

### BMR

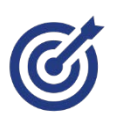

#### Détecter et notifier des patients avec un germe multi-résistant.

3 formats

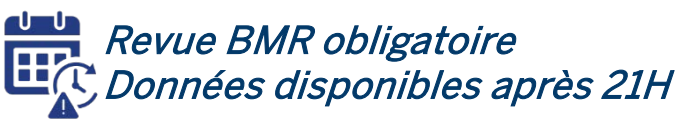

# Exemples

Quelle est la répartition des Staphylococcus multi-résistants pour  $\geq$ chaque établissement?

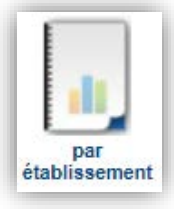

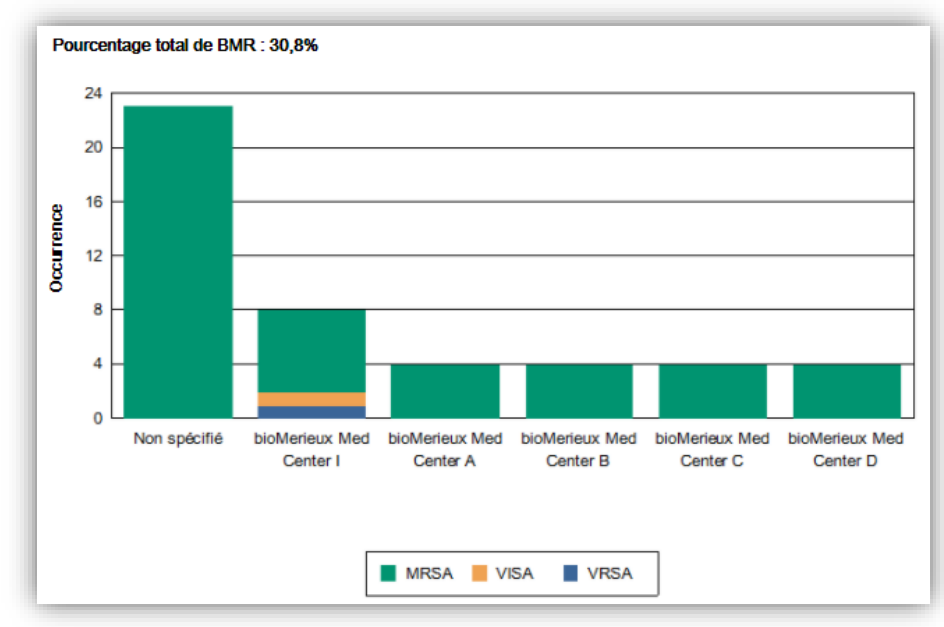

> Quel est le nombre de SARM par patient et par prélèvement pour le 1<sup>er</sup> trimestre?

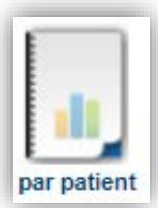

|                          |                     |                                  |                               |                    |                 | BMR         |
|--------------------------|---------------------|----------------------------------|-------------------------------|--------------------|-----------------|-------------|
|                          | Staphylococcus      | aureus Résistant à la            | Os                            | 2                  |                 |             |
|                          | Méticilline: MRS/   | A                                | Autre                         | 1                  |                 |             |
|                          |                     |                                  | Hémoculture                   | 1                  |                 |             |
|                          |                     |                                  |                               |                    | Peau            | 1           |
|                          |                     |                                  |                               |                    | Urines          | 1           |
|                          |                     |                                  |                               |                    | Total           | 4           |
| PATIENT:                 | Nom:<br>ID Pat      | Prénom: E<br>ient: 68395 Date de | BERNARD<br>naissance: 22/05/1 | 1951               |                 |             |
| Service                  | Date<br>d'admission | ID germe                         | Date de<br>prélèvement        | Type de<br>prélève | e Germe<br>ment | Type de BMR |
| POLYCLINIQU<br>E DU PARC | 22/06/2015          | 1706237219-1                     | 23/06/2015<br>16:32:00        | Autre              | Staph.aureus    | MRSA        |
| POLYCLINIQU<br>E DU PARC | 22/06/2015          | 1406237219-1                     | 23/06/2015<br>16:32:00        | Os                 | Staph.aureus    | MRSA        |

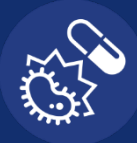

# CONTROLE DES INFECTIONS

Quelle est l'évolution des Staphylococcus multi-résistants sur une année ?

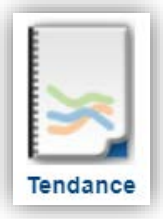

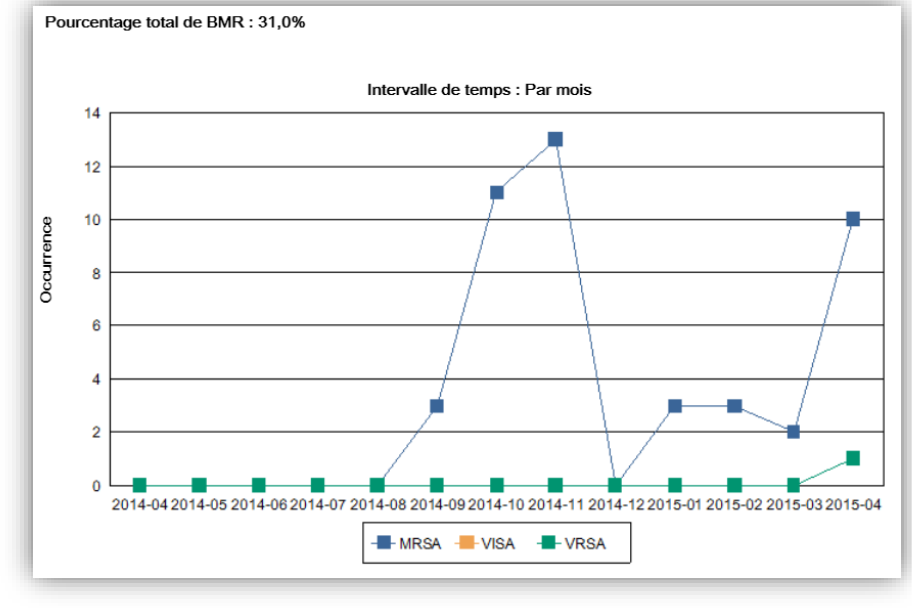

# **BMR PAR PATIENT**

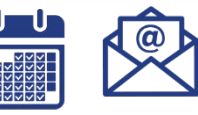

Extraire une liste de patients, pour lesquels une BMR a été détectée et validée.

1 format

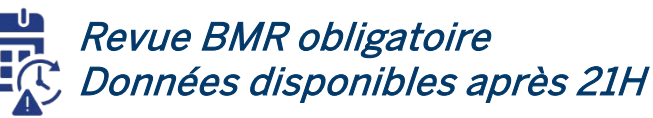

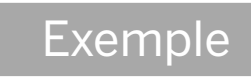

> Quelle est la liste de patients ayant un BMR sur un jour X, par service ?

|                                   | Nb. total                          |                     |                 |                      |
|-----------------------------------|------------------------------------|---------------------|-----------------|----------------------|
|                                   | Patients                           | Types d'échantillon |                 |                      |
| MRSA                              | 1                                  | 1                   |                 |                      |
| VRE                               | 1                                  | 1                   |                 |                      |
| Patient : Nom : Kerschner, Will   | liam <b>Prénom</b> : <b>ID p</b> a | atient : FMS20010   |                 |                      |
| Date de prélèvement ID prélévemen | t Service                          | Type d'échantillon  | Germe           | Type de BMR          |
| 21/01/2015 08:00:00 F213048B-1    | Surgery                            | Respiratoire        | K.aerogenes     | CARBA R ENTEROBACTER |
| 21/01/2015 07:42:00 F225922B-1    | Surgery                            | Respiratoire        | K.aerogenes     | CARBA R ENTEROBACTER |
| Patient : Nom : Kipps, Sally      | Prénom : ID patient :              | FMS20011            |                 |                      |
| Date de prélèvement ID prélévemen | t Service                          | Type d'échantillon  | Germe           | Type de BMR          |
| 21/01/2015 01:00:00 F28739B-2     | Urology                            | Hémoculture         | Esch.coli       | ESBL E COLI          |
| 21/01/2015 01:00:00 F28739B-1     | Urology                            | Hémoculture         | Entero.faecalis | VRE                  |
| Patient : Nom : Sebeck, Pam       | Prénom : ID patient                | : FMS20008          |                 |                      |
| Date de prélèvement ID prélévemen | t Service                          | Type d'échantillon  | Germe           | Type de BMR          |
| 21/01/2015 06:32:00 F229213B-1    | Emergency                          | Urines              | Staph.aureus    | MRSA                 |

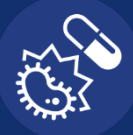

### ANTIBIOGRAMME

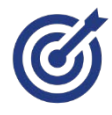

Faire une analyse de tendance sur les % de sensibilité ou de résistance sur une période donnée et sur différents critères: germes, établissements, catégories de prélèvement.

□ 6 formats

# Exemples

Quelle est l'évolution de la sensibilité aux antibiotiques du Pseudomonas aeruginosa pour les carbapénèmes, les aminosides, la ceftazidime et la pipéracilline/tazo?

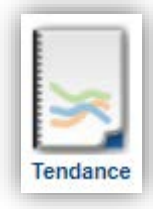

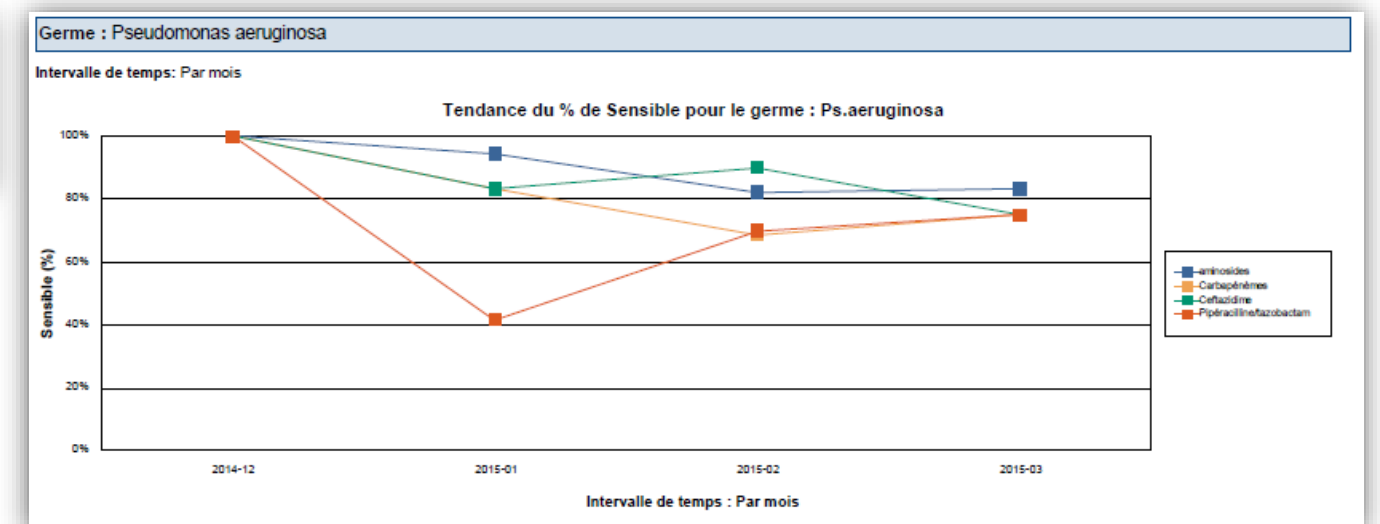

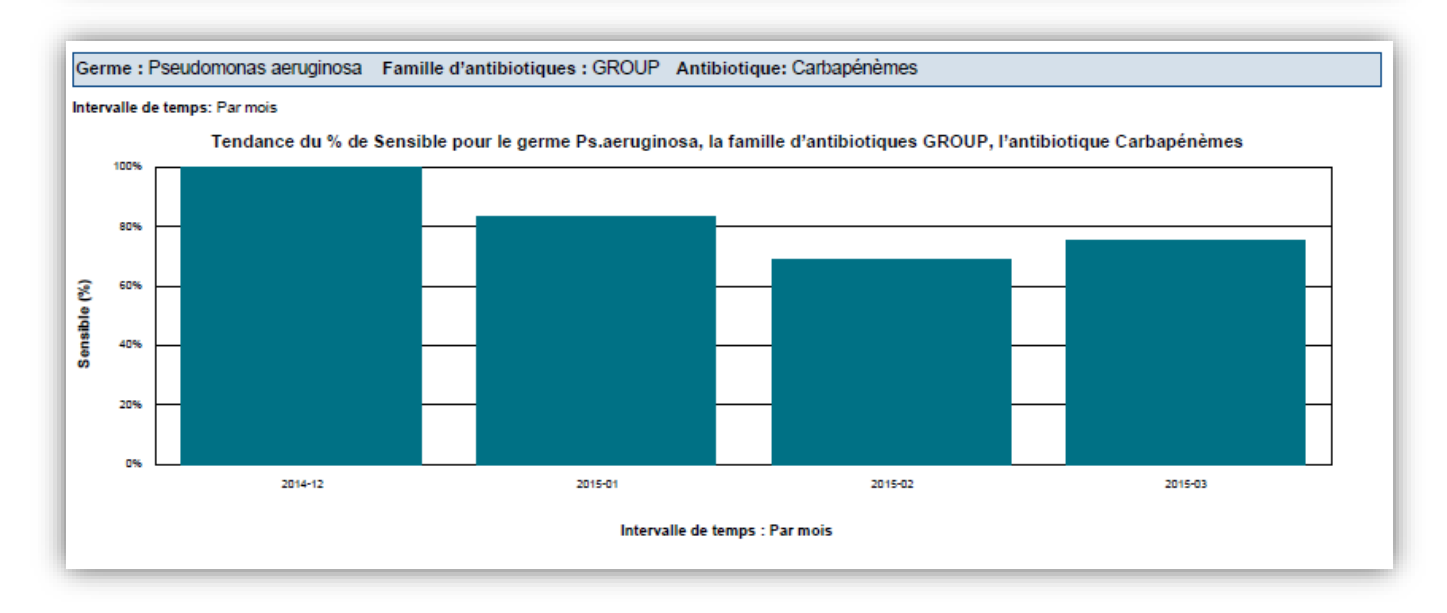

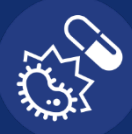

### **ANTIBIOGRAMME**

# Exemples

Quel est le pourcentage de sensibilité des germes aux molécules par  $\geq$ établissement? ~

Catégories à reporter

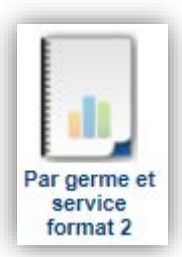

| ourcentage de BMR : 63%          |        |                 |           |               |                    |                      |              |               |
|----------------------------------|--------|-----------------|-----------|---------------|--------------------|----------------------|--------------|---------------|
|                                  | Entero | faecalis<br>(3) | Esci<br>( | h.coli<br>(2) | K_pneur<br>on<br>( | n.pneum<br>iae<br>2) | Proteus<br>( | mirabil<br>1) |
|                                  | S (%)  | Total<br>ATB    | S (%)     | Total<br>ATB  | S (%)              | Total<br>ATB         | S (%)        | Tota<br>ATE   |
| Benzylpénicilline                | 100 %  | 2               |           |               |                    |                      |              |               |
| Ampicilline                      | 100 %  | 3               | 50 %      | 2             |                    |                      |              |               |
| Ampicilline/sulbactam            |        |                 | 50 %      | 2             | 0 %                | 2                    | 100 %        | 1             |
| Pipéracilline/tazobactam         |        |                 | 50 %      | 2             | 50 %               | 2                    |              |               |
| Céfazoline                       |        |                 | 50 %      | 2             | 0 %                | 2                    | 100 %        | 1             |
| Ceftazidime                      |        |                 | 50 %      | 2             | 0 %                | 2                    | 100 %        | 1             |
| Ceftriaxone                      |        |                 | 50 %      | 2             | 0 %                | 2                    | 100 %        | 1             |
| Céfépime                         |        |                 | 50 %      | 2             | 0 %                | 2                    | 100 %        | 1             |
| Ertapénème                       |        |                 | 100 %     | 2             | 50 %               | 2                    | 100 %        | 1             |
| Imipénème                        |        |                 | 100 %     | 2             | 50 %               | 2                    |              |               |
| Gentamicine à haute concentratio | 33 %   | 3               |           |               |                    |                      |              |               |
| Streptomycine à haute concentra  | 33 %   | 3               |           |               |                    |                      |              |               |
| Gentamicine                      |        |                 | 50 %      | 2             | 50 %               | 2                    | 100 %        | 1             |
| Tobramycine                      |        |                 | 50 %      | 2             | 50 %               | 2                    | 100 %        | 1             |
| Ciprofloxacine                   | 67 %   | 3               | 100 %     | 2             | 100 %              | 2                    | 100 %        | 1             |
| Lévofloxacine                    | 67 %   | 3               | 100 %     | 2             | 100 %              | 2                    | 100 %        | 1             |
| Érythromycine                    | 0 %    | 3               |           |               |                    |                      |              |               |

Sensible

par germe et service

Germe : Enterococcus faecalis

#### Pourcentage de BMR : 60% % de Sensible pour le germe : Entero.faecalis Quinupristine/dalf Benzylpénicilline Nitrofurantoine (ATB<sup>™</sup>, FT01) Chloramphénico Érythromycine Ciprofloxacine -évofloxacine Daptomycine Vancomycine Norfloxacine fétracycline Minocycline Tigecycline Am picilline Linézolide Total opristine AssistLvg Total ATB 56 Total S 73% 100 <u>S (%)</u> Total ATB 100 121 11 0 Emergency Total S <u>S (%)</u> Total ATB **0%** 2 0 1009 73% 100 100 100 100 09 100 100 1009 22 FamilyMed Total S 16 S (%) 73% 1009 100 1009 100 1009 100 1009 1009 0% 1 09 IntensiveC Total ATB 1 Total S 0 73% 100 100 1009 1009 1009 1009 1009 S (%) 1009 09 Total ATB LongTermC 1 Total S 739 1009 100% 1009 S (%) Total ATB 100 100 100 0% 100 100 **OB/GYN** 96 9 0 Total S 69 70% 100 100 899 0% 100 100 899 1009 <u>S (%)</u> Total ATB 89 Oral Surg Total S 35 S (%) 45% 0% 100 100 100 0 Total ATB Total S 2 Orthoped 16 0 739 100 <u>S (%)</u> MYLA AS 202011 GUS RAPPORTS STATSTIQUES DWH 4.5 VO

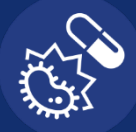

### **CUMULATIF PAR INTERPRETATION**

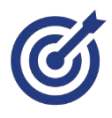

**Extraire par germe la proportion des résultats S / I ou R** sur des molécules et une période donnée. Donne une vue consolidée de l'efficacité des molécules.

□ 1 format

# Exemple

> Quelle est la sensibilité aux antibiotiques des Pseudomonas aeruginosa sur une période X ?

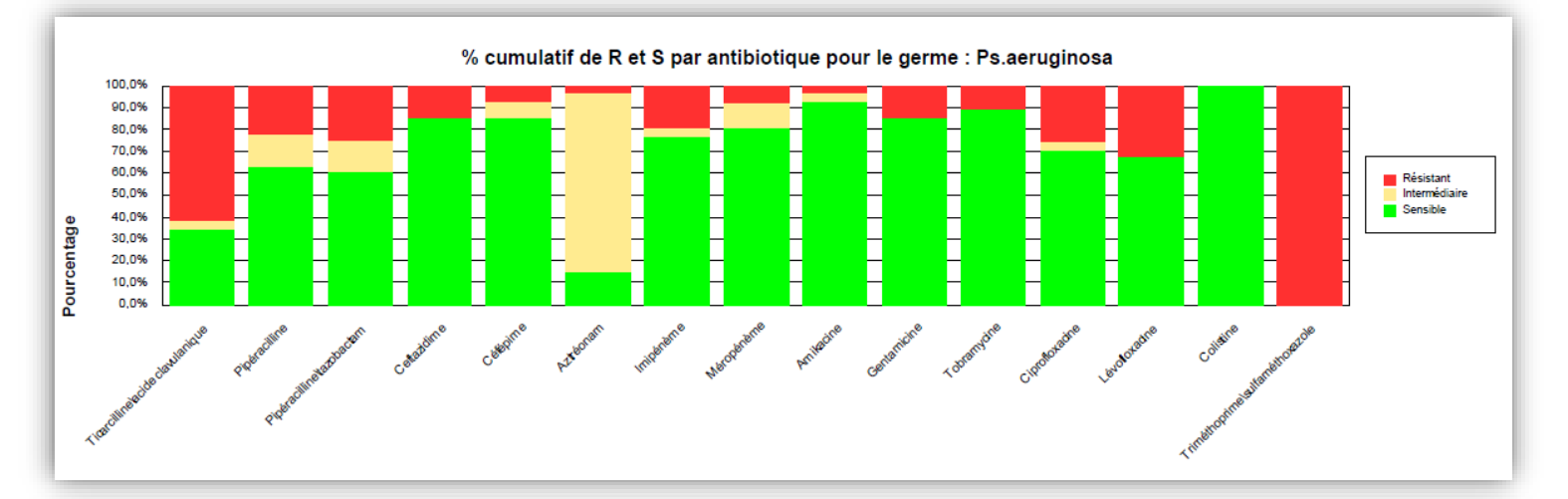

|                                 | Germe : Ps.aeruginosa |               |           |           |
|---------------------------------|-----------------------|---------------|-----------|-----------|
|                                 | Sensible              | Intermédiaire | Résistant | Nb. total |
| Ticarcilline/acide clavulanique | 34,6%                 | 3,8%          | 61,5%     | 26        |
| Pipéracilline                   | 63,0%                 | 14,8%         | 22,2%     | 27        |
| Pipéracilline/tazobactam        | 60,7%                 | 14,3%         | 25,0%     | 28        |
| Ceftazidime                     | 85,7%                 | 0,0%          | 14,3%     | 28        |
| Céfépime                        | 85,7%                 | 7,1%          | 7,1%      | 28        |
| Aztréonam                       | 14,8%                 | 81,5%         | 3,7%      | 27        |

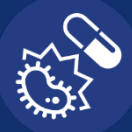

### **CUMULATIF PAR CMI**

**Avoir la distribution des valeurs de CMI pour une combinaison germe/antibiotiques** donnée. Permet de suivre l'évolution de la résistance bactérienne dans le temps.

□ 1 format

# Exemple

Quelle est la distribution des CMI par antibiotiques pour E.coli sur une période donnée ?

|                                    | Germe | e : Esch | n.coli |   |    |    |    |     |     |     |     |      |        |
|------------------------------------|-------|----------|--------|---|----|----|----|-----|-----|-----|-----|------|--------|
|                                    | 0,125 | 0,25     | 0,5    | - | 2  | 4  | 8  | 16  | 32  | 64  | 128 | Tota | ป      |
|                                    | 8     | 8        | 8      | 8 | 8  | 8  | 8  | 8   | 8   | *   | 8   | Ð    | CMI 50 |
| Ampicilline                        |       |          |        |   |    | 41 | 20 | 29  | 100 |     |     | 17   | œ      |
| Amoxicilline/acide<br>clavulanique |       |          |        |   |    | 50 | 88 | 100 |     |     |     | 8    | <= 4   |
| Ampicilline/sulbactam              |       |          |        |   | 18 | 59 | 76 | 94  | 100 |     |     | 17   | 4      |
| Ticarcilline                       |       |          |        |   |    |    |    |     |     |     | 100 | 3    | ŧ      |
| Pipéracilline                      |       |          |        |   |    |    |    |     |     |     | 100 | 3    | ŧ      |
| Pipéracilline/tazobactam           |       |          |        |   |    | 76 | 76 | 76  | 76  | 100 |     | 17   | <= 4   |
| Céfalotine                         |       |          |        |   |    |    |    |     |     | 100 |     | 3    | ŧ      |
| Céfazoline                         |       |          |        |   |    | 20 | 76 | 76  | 76  | 100 |     | 17   | <= 4   |

Distribution des valeurs de CMI

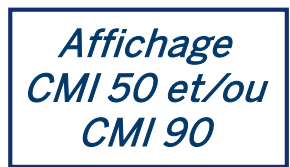

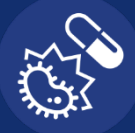

### **EXPORT ID/AST**

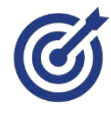

Exporter des résultats d'identifications et d'antibiogrammes avec les phénotypes de résistance associés, sur une période donnée, en format csv.

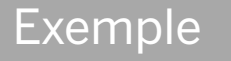

> Comment réaliser un export pour le **CONSORES** pour l'année 2018 ?

#### 1- renseigner la période et ajuster la mise en page

| Intervalle de temps                                 | Détails                          |             |           |
|-----------------------------------------------------|----------------------------------|-------------|-----------|
| De 1 janvier 2018                                   | En-tête:                         | Oui         | O Non     |
| A 31 décembre 2018                                  | Résumé des critères de sélection | Oui         | O Non     |
| Date de prélèvement<br>Date et heure de<br>résultat | Rea do pago:                     | 0           | 0         |
|                                                     | bas ue page.                     | Oui         | ○ Non     |
|                                                     | En-têtes de groupe:              | Oui         | O Non     |
|                                                     | Sauts de page:                   | Oui         | O Non     |
|                                                     | Langue                           | Français    | •         |
|                                                     | Format papier                    | A4 <b>T</b> |           |
|                                                     | Sous titre                       | EXPORT CONS | DRES 2018 |

2- Cliquer sur 📹

Cliquer sur ce texte pour afficher les résultats.

### 3- Exporter en format csv

| 4  | A      |        | В     | С   | D          | E          | F              | G              | н           | 1 I -     | J          | K      | L              | MN          | 0                     | P                      | Q        | R       | S     | Т      | U       | V                          | W                |
|----|--------|--------|-------|-----|------------|------------|----------------|----------------|-------------|-----------|------------|--------|----------------|-------------|-----------------------|------------------------|----------|---------|-------|--------|---------|----------------------------|------------------|
| 1  | Last N | la Fir | st Na | Sex | Birth Date | Patient ID | Admission date | Discharge date | Institution | Service   | Specimen   | Catego | Category 1 na  | CatCa       | Date collected        | Result date            | Lab ID   | Isolate | MDRO  | MDRO 1 | MDRO I  | Organism                   | Analysis method  |
| 2  | Adam   | a, And | drew  | М   | 2/2/1949   | DMS50031   | 9/1/2014       | 2/28/2015      | BMCD        | CriticalC | Blood      | BC     | Blood culture  | 10R 10F     | 10/31/2014 8:39:00 AM | 4/30/2014 3:57:23 PN   | D54307   | 1       | False |        |         | Staphylococcus epidermidis | VITEKØ 2 Systems |
| 3  | Adam   | a, And | drew  | М   | 2/2/1949   | DMS50031   | 9/1/2014       | 2/28/2015      | BMCD        | CriticalC | Blood      | BC     | Blood culture  | !OR !OF     | 10/31/2014 8:39:00 AM | 11/6/2014 2:43:16 PN   | D54307   | 1       | False |        |         | Staphylococcus epidermidis | VITEK® MS        |
| 4  | Adam   | a, And | drew  | М   | 2/2/1949   | DMS50031   | 9/1/2014       | 2/28/2015      | BMCD        | CriticalC | Miscellane | RC     | Respiratory cu | I !oR !oF   | 10/31/2014 2:30:00 AM | 1 11/6/2014 2:43:17 PN | D58739   | 1       | False |        |         | Staphylococcus epidermidis | VITEK® MS        |
| 5  | Adam   | a, And | drew  | М   | 2/2/1949   | DMS50031   | 9/1/2014       | 2/28/2015      | BMCD        | CriticalC | Miscellane | RC     | Respiratory cu | I I OR I OF | 10/31/2014 2:30:00 AM | 5/21/2019 11:15:38 AN  | D58739   | 2       | False |        |         | Staphylococcus aureus      | VITEK® MS        |
| 6  | Adam   | a, And | drew  | М   | 2/2/1949   | DMS50031   | 9/1/2014       | 2/28/2015      | BMCD        | CriticalC | Miscelland | RC     | Respiratory cu | I IOR IOF   | 10/31/2014 2:30:00 AM | 5/21/2019 11:15:56 AM  | 058739   | 3       | False |        |         | Pseudomonas aeruginosa     | VITEKØ MS        |
| 7  | Adam   | s, And | drea  | F   | 5/20/1958  | FMS30014   | 9/1/2014       | 2/28/2015      | BMO         | FamilyMed | Urine      | UC     | Urine culture  | !OR !OF     | 1/22/2015 5:25:00 AM  | 11/16/2011 1:52:56 AM  | F37002   | 1       | True  | CEPH F | Cephalo | Proteus mirabilis          | VITEK® 2 Systems |
| 8  | Adam   | s, And | drea  | F   | 5/20/1958  | FMS30014   | 9/1/2014       | 2/28/2015      | BMO         | FamilyMed | Urine      | UC     | Urine culture  | loR loF     | 1/22/2015 5.25.00 AM  | 4/6/2015 10:15:54 AM   | 1 F37002 | 1       | True  | CEPH R | Cephalo | Proteus mirabilis          | VITEK® MS        |
| 9  | Adam   | s, And | drea  | F   | 5/20/1958  | FMS30014   | 9/1/2014       | 2/28/2015      | BMO         | FamilyMed | Urine      | UC     | Urine culture  | IOR IOF     | 1/22/2015 5:25:00 AM  | 4/6/2015 12:51:45 PN   | F37002   | 2       | False |        |         | Escherichia coli           | VITEK® MS        |
| 10 | Adam   | s, And | frea  | F   | 5/20/1958  | FMS30014   | 9/1/2014       | 2/28/2015      | BMO         | FamilyMed | Urine      | UC     | Urine culture  | 10R 10F     | 1/22/2015 5:25:00 AM  | 4/6/2015 2:22:11 PN    | F37002   | 3       | False |        |         | Staphylococcus aureus      | VITEKØ MS        |
| 11 | ADDO   | ICK, / | \ndie | F   | 11/7/1922  | CMS60033   | 9/1/2014       | 2/28/2015      | Unspecifi   | Medical   | Urine      | UC     | Urine culture  | !OR !OF     | 10/24/2014 2:00:00 AM | 5/21/2019 11:15:33 AM  | C62592   | 2       | False |        |         | Klebsiella aerogenes       | VITEK® MS        |
| 12 | ADDO   | ICK, A | Andie | F   | 11/7/1922  | CMS60033   | 9/1/2014       | 2/28/2015      | Unspecifi   | Medical   | Urine      | UC     | Urine culture  | loR loF     | 10/24/2014 2:00:00 AM | 5/21/2019 11:15:49 AM  | C62592   | 1       | False |        |         | Staphylococcus aureus      | VITEK® MS        |
| 13 | ADDC   | CK A   | Andie | F   | 11/7/1922  | CMS60033   | 9/1/2014       | 2/28/2015      | Unspecifi   | Medical   | Miscellane | WC     | Wound culture  | IOR IOR     | 10/24/2014 2:20:00 AM | 5/21/2019 11:15:33 AM  | IC62921  | 1       | False |        |         | Staphylococcus aureus      | VITEK® MS        |

### 4- Procéder à l'ajustement selon le format CONSORES

| CODE U -  | N°PATIEI - | AGE 👻     | DATE ADMI 👻 | DATE PREI * | NATURE PR *   | BACTERIE              | BMI * | BLSE * | CARB - | CEPHA             | T ATE | 1 - | ATB2 - | ATB3 - | ATB4 - |
|-----------|------------|-----------|-------------|-------------|---------------|-----------------------|-------|--------|--------|-------------------|-------|-----|--------|--------|--------|
| FamilyMed | F37002B    | 5/20/1958 | 01/09/2014  | 22/01/2015  | Urine         | Proteus mirabilis     | True  |        |        | CEPH R ENTERO'A   | E S   | 5   |        |        | R      |
| FamilyMed | F37002B    | 5/20/1958 | 01/09/2014  | 22/01/2015  | Urine         | Proteus mirabilis     | True  |        |        | CEPH R ENTERO'A   | CE    |     | R      | R      | S      |
| Medical   | C625922V   | 11/7/1922 | 01/09/2014  | 24/10/2014  | Urine         | Klebsiella aerogenes  | False |        |        | CEPH R ENTERO'A   | CE F  | ۲.  |        |        |        |
| Medical   | C625922V   | 11/7/1922 | 01/09/2014  | 24/10/2014  | Urine         | Staphylococcus aureus | False |        |        | CEPH R ENTERO'A   | E     |     | R      |        | R      |
| Medical   | C629213V   | 11/7/1922 | 01/09/2014  | 24/10/2014  | Miscellaneous | Staphylococcus aureus | False |        |        | CEPH R ENTERO'A   | E     |     |        | 1      |        |
| Medical   | C629213V   | 11/7/1922 | 01/09/2014  | 24/10/2014  | Miscellaneous | Klebsiella aerogenes  | False |        |        | CEPH R E COLI, ES | BL    |     |        |        | R      |
| Peds      | A48739B    | 2/11/2010 | 01/09/2014  | 02/10/2014  | Urine         | Escherichia coli      | False |        |        | CEPH R E COLI, ES | BL F  | ۲   |        | R      |        |
| Peds      | A48739B    | 2/11/2010 | 01/09/2014  | 02/10/2014  | Urine         | Escherichia coli      | False |        |        | CEPH R ENTERO'A   | E     |     | R      |        |        |
| Peds      | A48739B    | 2/11/2010 | 01/09/2014  | 02/10/2014  | Urine         | Staphylococcus aureus | False |        |        | CEPH R ENTERO'A   | CE F  | ۲ ا |        |        | R      |

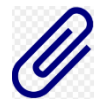

#### Pour plus de détails, voir procédure jointe: MYLA\_1901\_EXPORT CONSORES\_VO

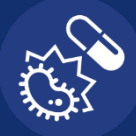

# **OCCURRENCE DE GERMES**

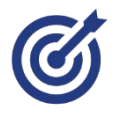

Avoir le pourcentage de chaque germe identifié par le laboratoire sur une période donnée. Une analyse de tendance est également possible.
2 formats

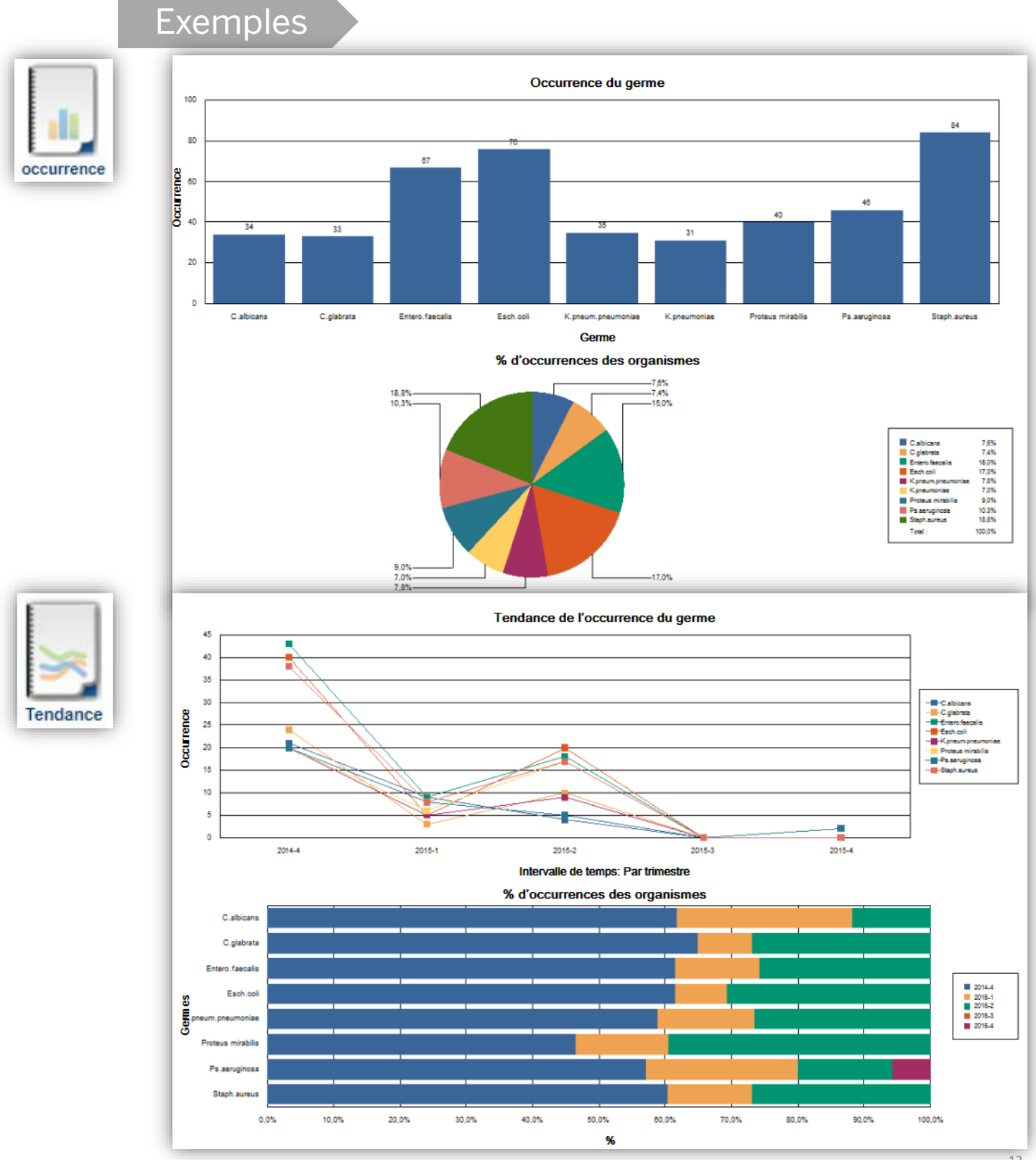

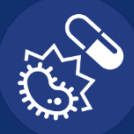

# **OCCURRENCE DE PHENOTYPES**

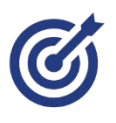

**Avoir le pourcentage de chaque phénotype identifié** par le système VITEK2 sur une période donnée.

□ 1 format

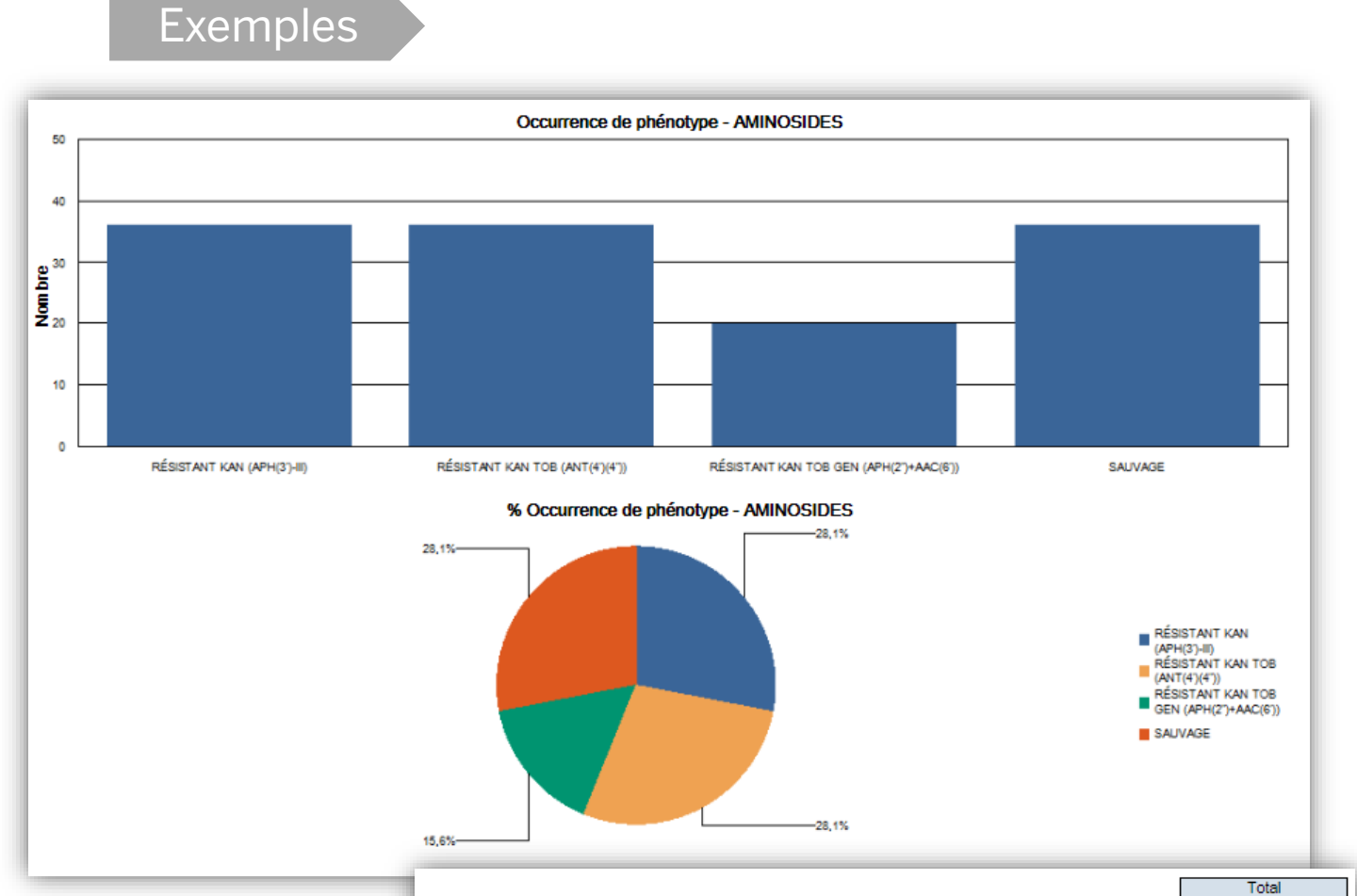

|                                 |                                         | Nombre | Pourcentage |
|---------------------------------|-----------------------------------------|--------|-------------|
| BÊTA-LACTAMINES                 | MODIFICATION DES PLP (mecA)             | 50     | 89,3%       |
|                                 | PÉNICILLINASE ACQUISE                   | 6      | 10,7%       |
|                                 | Total                                   | 56     |             |
| AMINOSIDES                      | RÉSISTANT KAN (APH(3')-III)             | 36     | 28,1%       |
|                                 | RÉSISTANT KAN TOB (ANT(4')(4"))         | 36     | 28,1%       |
|                                 | RÉSISTANT KAN TOB GEN (APH(2")+AAC(6')) | 20     | 15,6%       |
|                                 | SAUVAGE                                 | 36     | 28,1%       |
|                                 | Total                                   | 128    |             |
| QUINOLONES                      | RÉSISTANCE PARTIELLE                    | 8      | 12,5%       |
|                                 | RÉSISTANT                               | 8      | 12,5%       |
|                                 | SAUVAGE                                 | 48     | 75,0%       |
|                                 | Total                                   | 64     |             |
| MACROLIDES/LINCOSAMIDES/STREPTO | MLSb CONSTITUTIVE                       | 19     | 26,0%       |
| GRAMINES                        | MLSb+Sa CONSTITUTIVE                    | 1      | 1,4%        |
|                                 | RÉSISTANT AUX STREPTOGRAMINES (SGA-SGB) | 12     | 16,4%       |
|                                 | SAUVAGE                                 | 41     | 56,2%       |
|                                 | Total                                   | 73     |             |
| OXAZOLIDINONE                   | RESISTANT                               | 1      | 1,8%        |
|                                 | SAUVAGE                                 | 56     | 98,2%       |
|                                 | Total                                   | 57     |             |
| GLYCOPEPTIDES                   | GISA                                    | 1      | 1,6%        |
|                                 | HETERO-VISA                             | 7      | 11,1%       |
|                                 | RÉSISTANT (TEC)                         | 6      | 9,5%        |
|                                 | SAUVAGE                                 | 48     | 76,2%       |
|                                 | VRSA                                    | 1      | 1,6%        |

# SUIVI QUALITE DES HEMOCULTURES

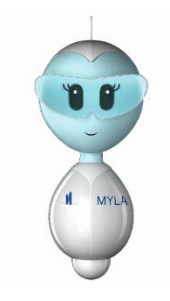

MYLA<sup>®</sup> propose **6 rapports** et **un compteur de suivi des flacons** qui répondent aux recommandations du QUAMIC\* édition 2019.

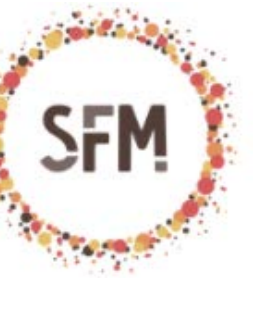

- Contaminants hémoculture
- Volume d'hémoculture
- Taux de positivité
  - Temps de détection
- 5 Utilisation des flacons
- 6 Occurrence du germe
  - Compteur de suivi des flacons

| $\sim$ |
|--------|
| 1.1    |
| ////   |
| 101    |
|        |
|        |

| Rapp                                      | bel                                                                                                    |       |                           |
|-------------------------------------------|----------------------------------------------------------------------------------------------------|-------|---------------------------|
| ETAPE DE<br>TRAITEMENT                    | INDICATEUR                                                                                                    | MYLA® | FREQUENCE<br>D'EVALUATION |
|                                           | Volume de sang par flacon ou par épisode                                                                                               | 27    | Périodique                |
| Pré-analytique                            | Proportion de contamination ( faux positifs diagnostiques)                                                                             | 0     | Périodique                |
|                                           | Taux d'occupation de l'automate, fréquence de<br>saturation de l'automate ( nbr de jours cumulés par<br>exemple)                       | 7     | Périodique                |
|                                           | Proportion de flacons positifs par compartiment d'automate                                                                             | 7     | Trimestrielle             |
| Analytique<br>(qualification<br>continue) | Epidémiologie de groupes bactériens « sentinelle », à<br>choisir en fonction du recrutement du laboratoire<br>(anaérobies par exemple) | 6     | Annuelle                  |
|                                           | Proportion de faux positifs analytiques                                                                                                | NA    | Périodique                |
| Post-<br>analytique                       | Vérification d'une communication appropriée des<br>résultats aux prescripteurs (à chaque étape du<br>diagnostic, délais, traçabilité)  | Oui   | Périodique                |
|                                           |                                                                                                    |       | 15                        |

Synthèse des indicateurs proposés p.176 – Chapitre 17 – QUAMIC 2019 \**QUAMIC: Comité de qualité de la société Française de Microbiologie.* 

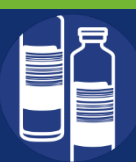

# **CONTAMINANTS HEMOCULTURE**

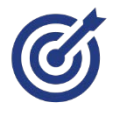

Suivre la **proportion de contaminations** des flacons par service et/ou par préleveur (faux positifs diagnostiques).

### 4 formats

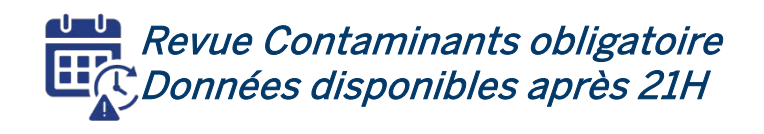

# Exemples

#### Comment mettre en évidence les contaminations des flacons par unité de soins ?

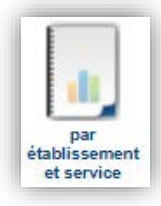

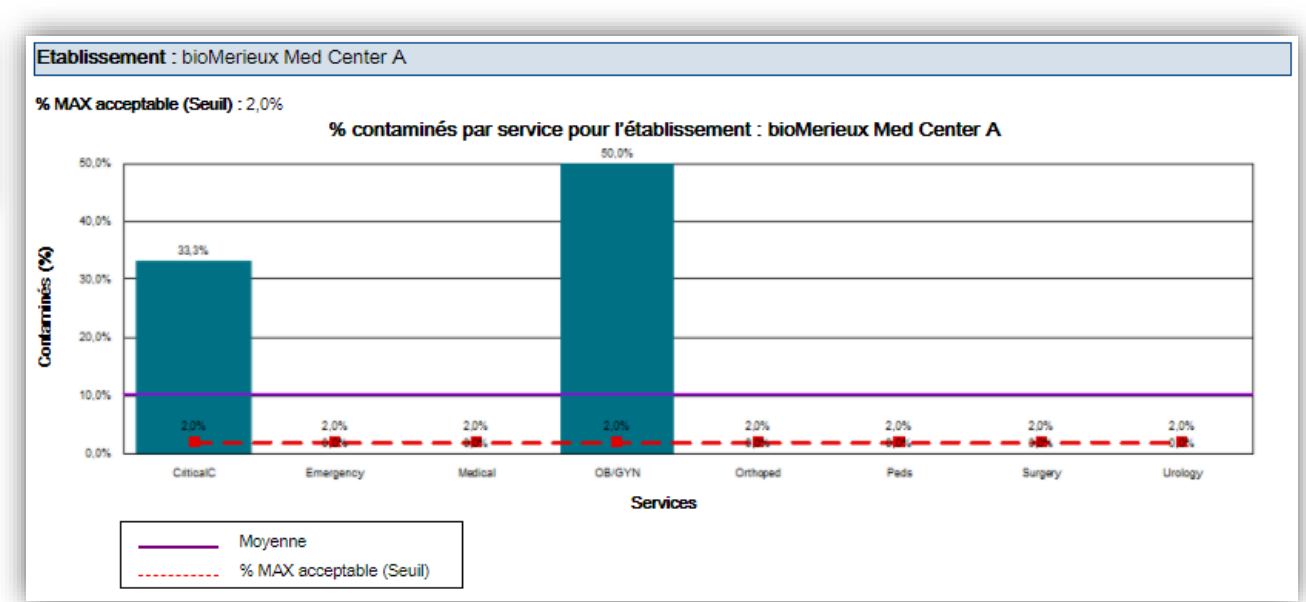

### Taux de contamination maximum acceptable = 2%.

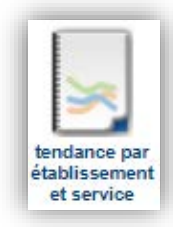

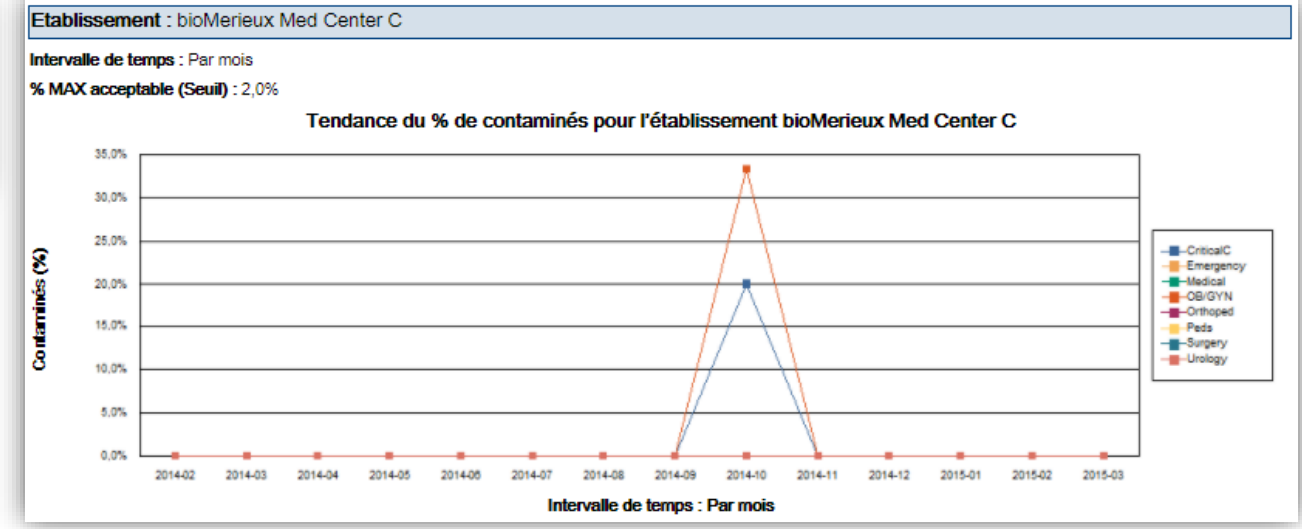

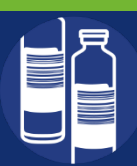

# **VOLUME D'HEMOCULTURE**

Nb.

24

CARDIO INTERV. et M

%

46,2%

Nb.

19

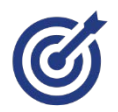

Mesurer et suivre le volume de sang moyen prélevé dans les flacons par service et/ ou par préleveur.

□ 5 formats

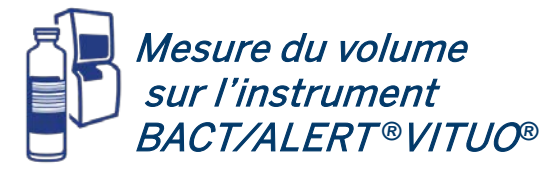

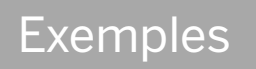

#### Quelle est la répartition du remplissage des flacons par service? $\succ$

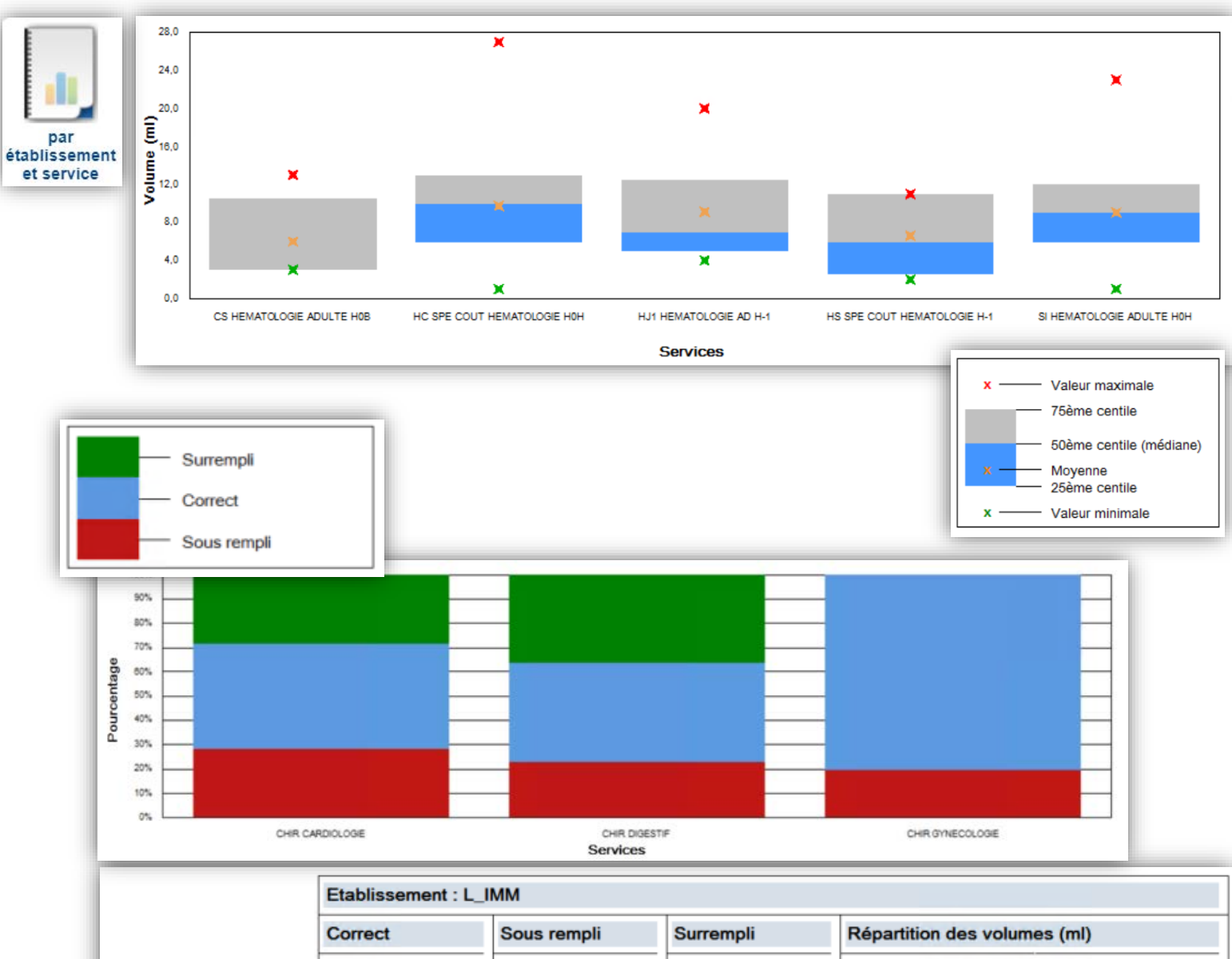

%

36,5%

Nb.

9

%

52

1,0 23,0

17,3%

9,0 8,0

11,0

Nb. Min. Max. Moy. 25% 75% 50%

8,6 3,0 FI

10,0

8,0

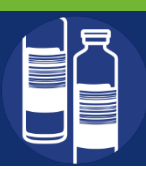

2

# **VOLUME D'HEMOCULTURE**

# Exemples

Quelle est la tendance hebdomadaire du remplissage des flacons pour le service de cardiologie ?

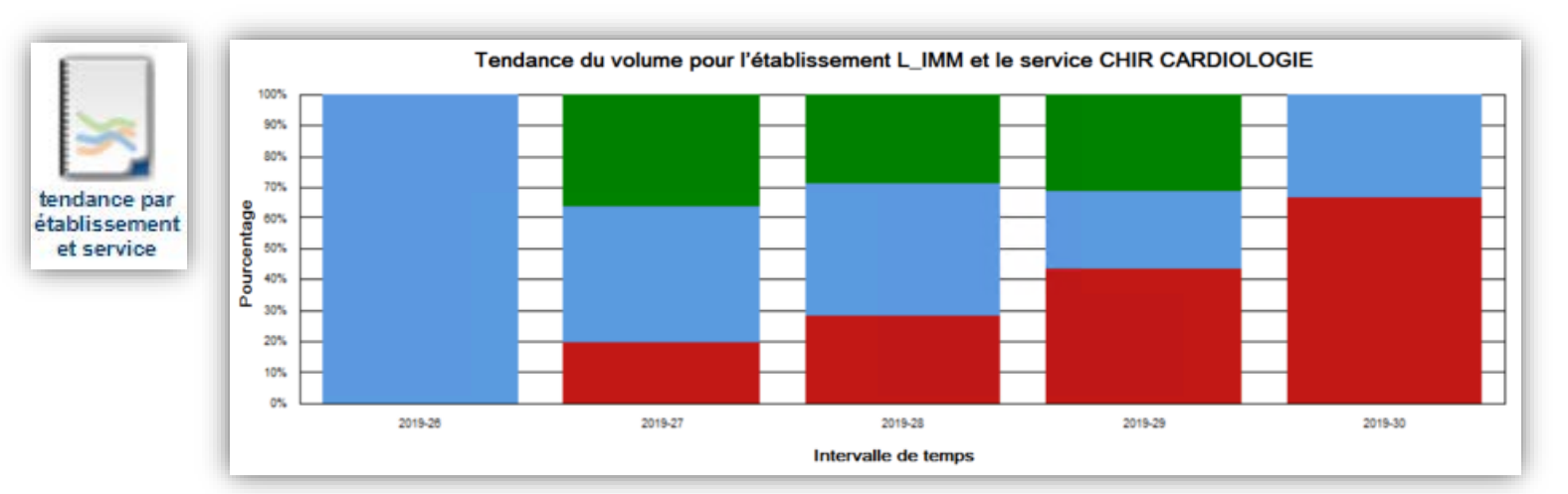

### > Quelle est l'occurence des différents volumes de sang prélevés ?

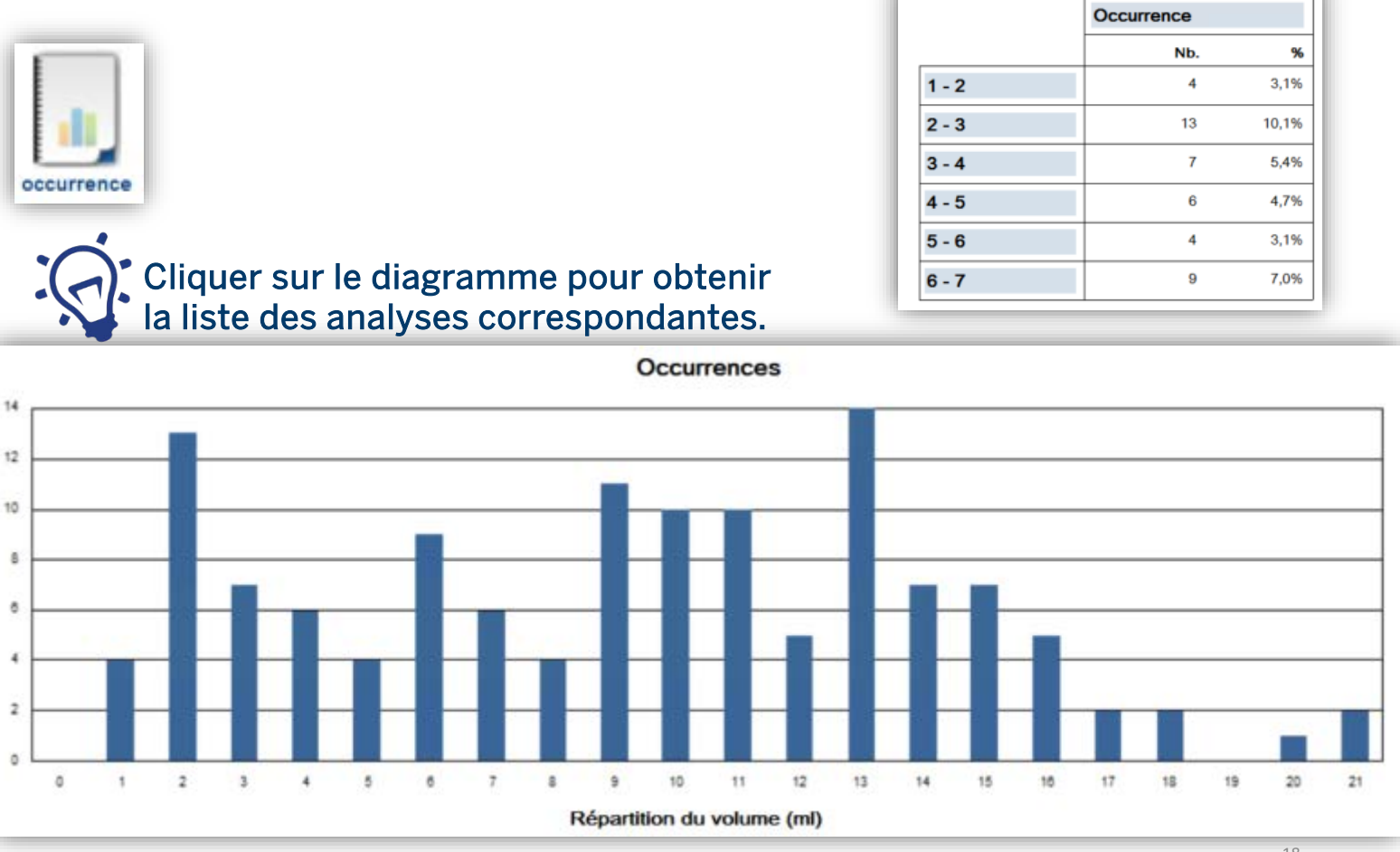

MYLA\_AS\_202011\_GUS RAPPORTS STATSTIQUES\_DWH 4.5\_V0

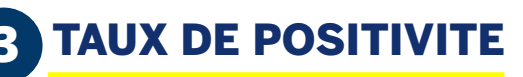

Suivre la **proportion de flacons positifs** par service et par établissement. 4 formats

# Exemples

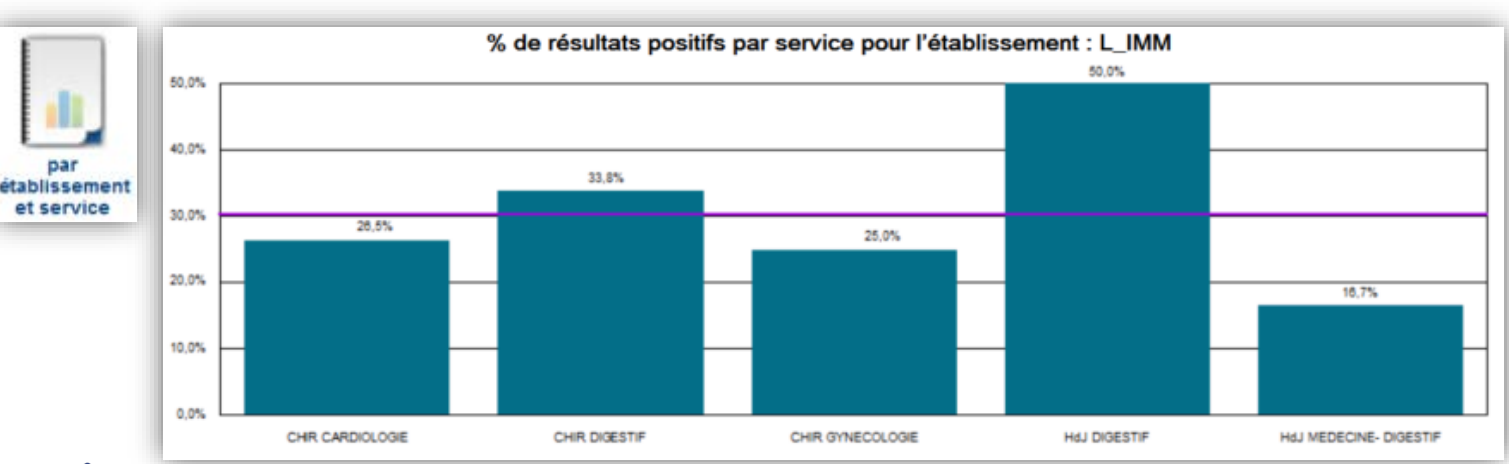

### Cliquer sur le diagramme pour obtenir la liste des analyses correspondantes.

|                        | Etablissement L_IMM |         |    |         |     |  |
|------------------------|---------------------|---------|----|---------|-----|--|
|                        | Total               | Positif |    | Négatif |     |  |
|                        | Nb                  | %       | Nb | %       | Nb  |  |
| CHIR GYNECOLOGIE       | 8                   | 25,0%   | 2  | 75,0%   | 6   |  |
| HdJ DIGESTIF           | 4                   | 50,0%   | 2  | 50,0%   | 2   |  |
| HdJ MEDECINE- DIGESTIF | 18                  | 16,7%   | 3  | 83,3%   | 15  |  |
| Total                  | 259                 | 31,7%   | 82 | 68,3%   | 177 |  |

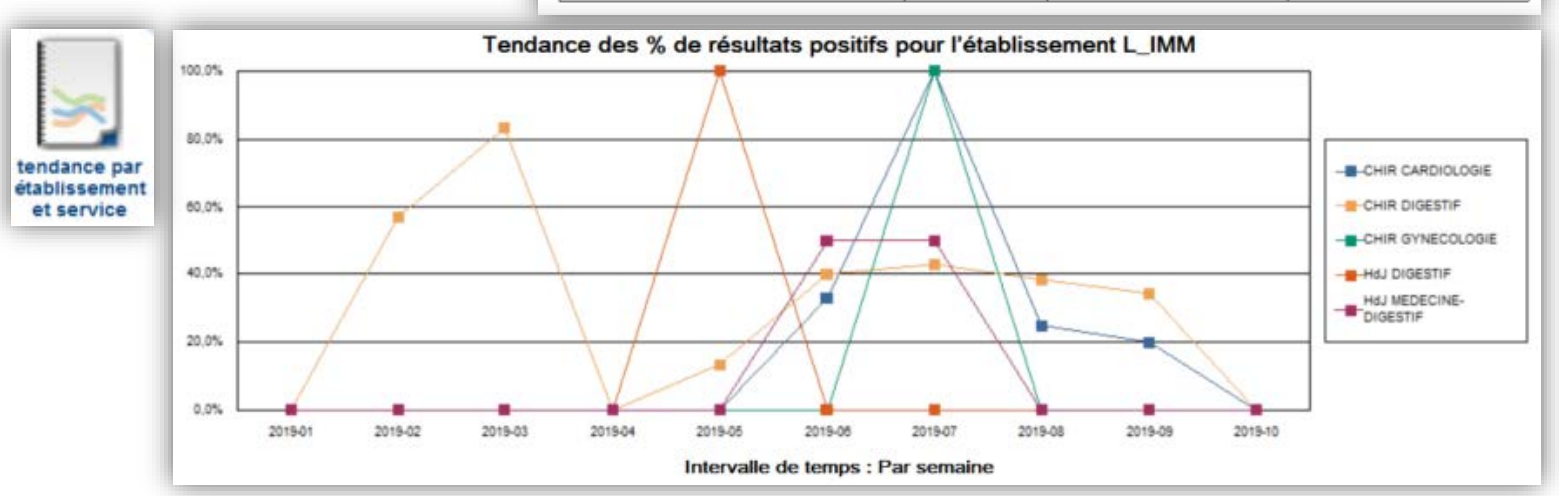

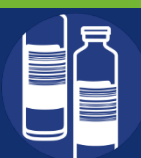

# 4 TEMPS DE DETECTION

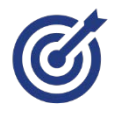

Obtenir le **temps de détection moyen par germe** isolés et par types de flacons d'hémocultures.

□ 1 format

# Exemples

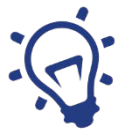

Ajuster les critères de sélection afin d'exploiter le temps de détection:
par établissement
par catégories de prélèvement (voie veineuse, cathéter..)

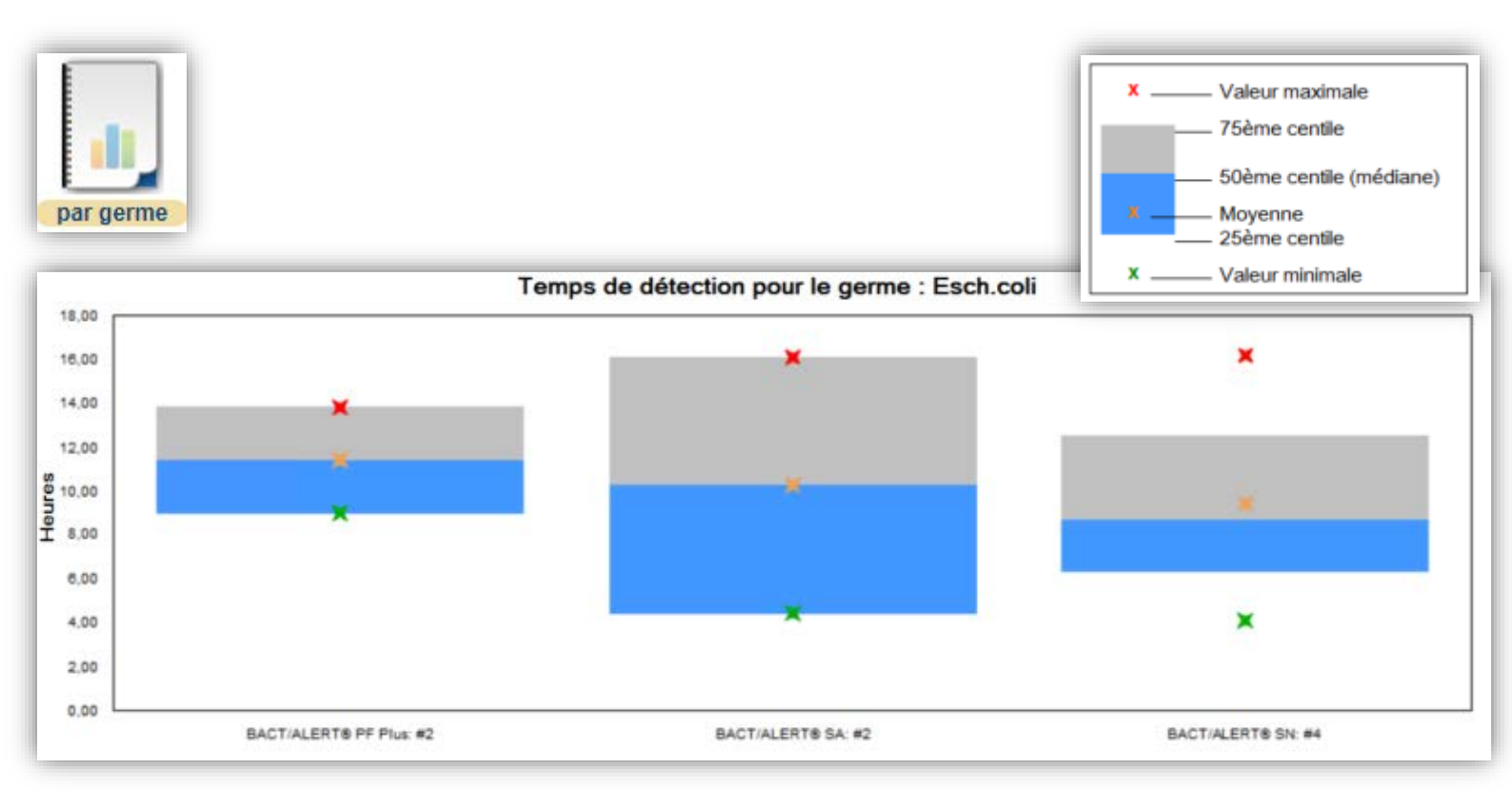

|                     | Temps de détection par type de flacon. Unité de temps : Heures. Germe : Esch.coli |            |            |         |      | sch.coli |       |
|---------------------|-----------------------------------------------------------------------------------|------------|------------|---------|------|----------|-------|
|                     | Nb d'isolats                                                                      | Valeur MIN | Valeur MAX | Moyenne | 25%  | 75%      | 50%   |
| BACT/ALERT® SN      | 4                                                                                 | 4,09       | 16,14      | 9,40    | 6,33 | 12,48    | 8,69  |
| BACT/ALERT® SA      | 2                                                                                 | 4,43       | 16,07      | 10,25   | 4,43 | 16,07    | 10,25 |
| BACT/ALERT® PF Plus | 2                                                                                 | 8,98       | 13,80      | 11,39   | 8,98 | 13,80    | 11,39 |
| Total               | 8                                                                                 | 4,09       | 16,14      | 10,11   | 6,50 | 14,94    | 8,90  |

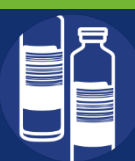

# **5 UTILISATION DES FLACONS**

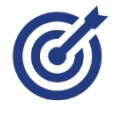

Obtenir le **nombre total de flacons prélevés par épisode** de prélèvement pour chaque patient et par établissement.

I format

Exemples

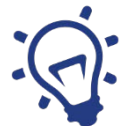

#### Pour modifier le rapport, exporter le en format csv.

| Nom du patient       | ID patient | ID échantillon |            | BACT/ALERT®<br>SA | BACT/ALERT®<br>SN | BACT/ALERT®<br>FA Plus | BACT/ALERT®<br>FN Plus | Total |
|----------------------|------------|----------------|------------|-------------------|-------------------|------------------------|------------------------|-------|
| BARABUS, Annick      | 000471096  | 201004530701   | 04/10/2020 | 1                 | 1                 |                        |                        | 2     |
|                      |            | 201004530801   | 04/10/2020 |                   |                   | 1                      | 1                      | 2     |
| Luitgard             | 000522871  | 201002525401   | 02/10/2020 |                   |                   | 1                      | 1                      | 2     |
| DE IEQUO DIME, Julio | 000708958  | 201004528901   | 04/10/2020 |                   |                   | 1                      | 1                      | 2     |
|                      |            | 201004529001   | 04/10/2020 |                   |                   | 1                      | 1                      | 2     |
|                      |            | 201005533601   | 05/10/2020 |                   |                   | 1                      | 1                      | 2     |
|                      |            | 201006539001   | 07/10/2020 |                   |                   | 1                      | 1                      | 2     |
|                      |            | 201006539101   | 06/10/2020 |                   |                   | 1                      | 1                      | 2     |
| Gérard               | 000671112  | 201004529101   | 04/10/2020 |                   |                   | 1                      | 1                      | 2     |
|                      |            | 201004529201   | 04/10/2020 |                   |                   | 1                      | 1                      | 2     |
|                      |            | 201004529301   | 04/10/2020 |                   |                   | 1                      | 1                      | 2     |
|                      |            | 201004529501   | 04/10/2020 |                   |                   | 1                      | 1                      | 2     |
|                      |            | 201005518401   | 05/10/2020 |                   |                   | 1                      | 1                      | 2     |
| Charles              | 000718853  | 201007049801   | 07/10/2020 | 1                 | 1                 |                        |                        | 2     |

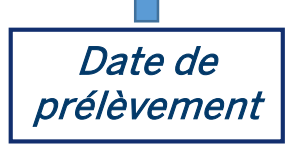

Type de flacon

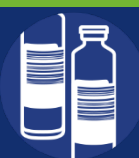

# 6 OCCURRENCE DU GERME

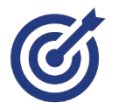

Suivre l'évolution du % des flacons contaminés par service et/ou par préleveur.

2 formats

### Exemples

Quelle est mon écologie bactérienne sur une période donnée pour les hémocultures ?

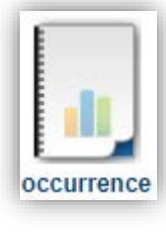

*Sélectionner le type de prélèvement hémoculture* 

| Type de prélèvement |                        |
|---------------------|------------------------|
| 1/21 élé            | ment(s) sélectionné(s) |
| Hémoculture         | ^                      |
| Urines              |                        |
| Coprocultures       | ~                      |

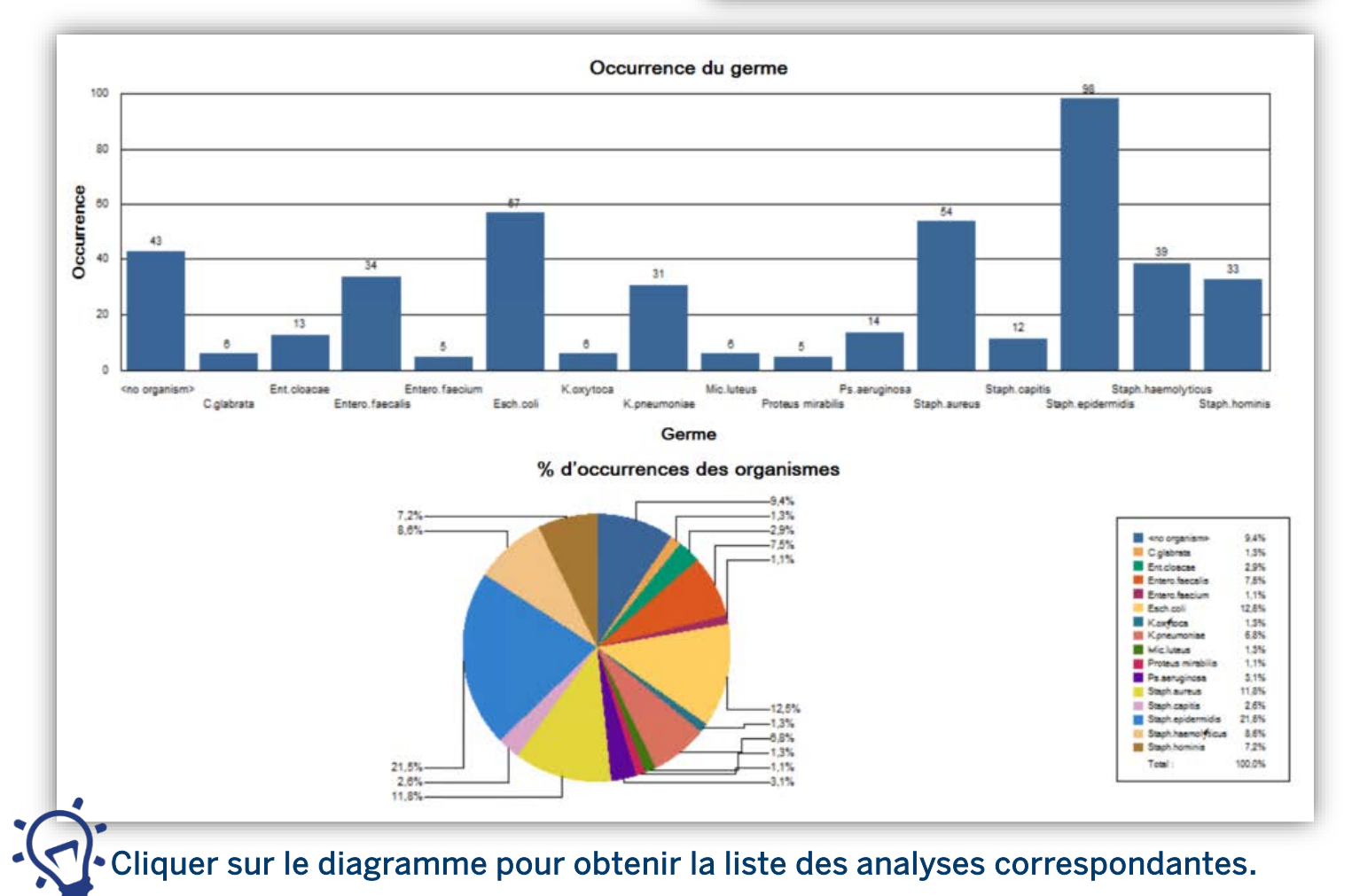

MYLA\_AS\_202011\_GUS RAPPORTS STATSTIQUES\_DWH 4.5\_V0

# ACTIVITE DU LABORATOIRE

# **OCCURRENCE DE TESTS**

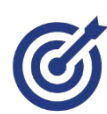

Obtenir la consommation de réactifs suivant les critères de sélection: □Cartes d'identifications VITEK<sup>®</sup>2 □Cartes d'antibiogrammes VITEK<sup>®</sup>2 Dépôts VITEK®MS □Flacons d'hémocultures BACT/ALERT® DMéthodes manuelles

# Exemples

> Quelle est ma consommation de réactifs pour les hémocultures sur un établissement et une période donnée?

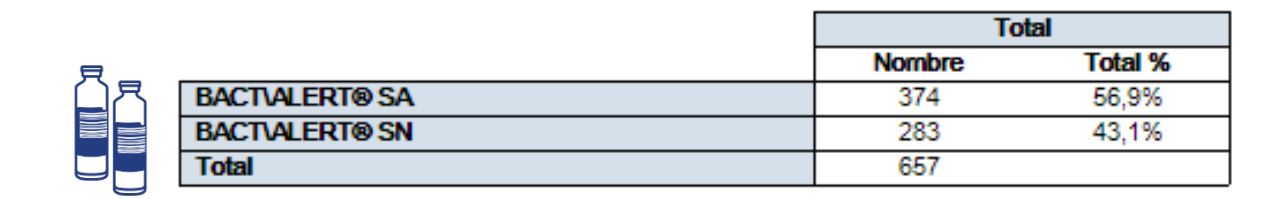

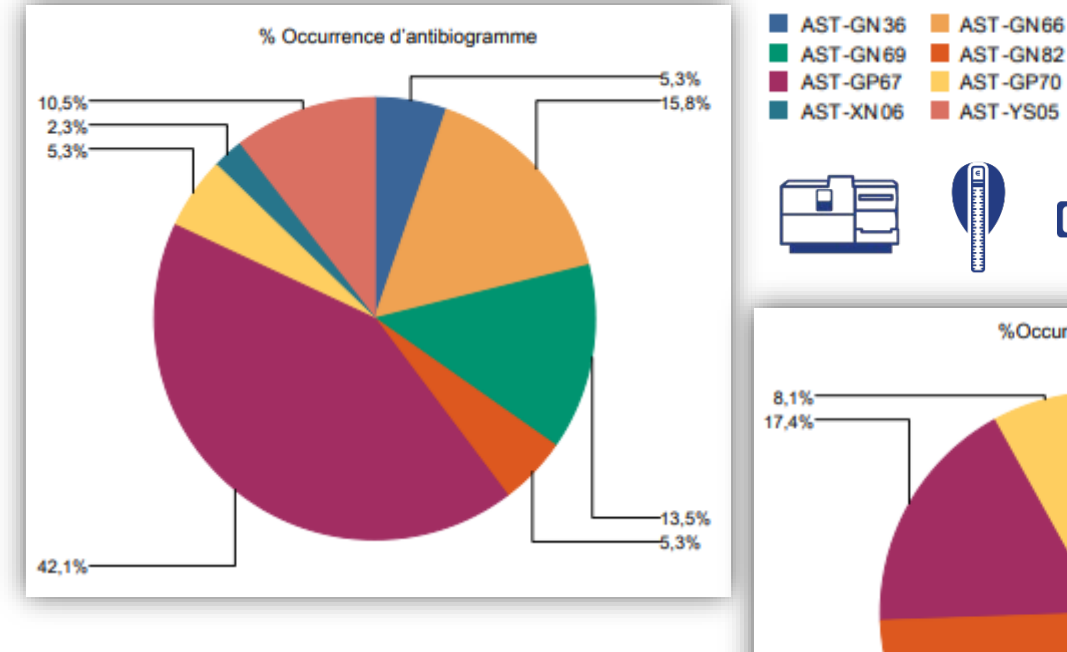

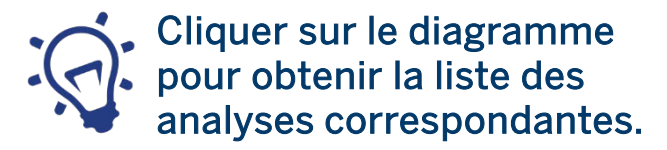

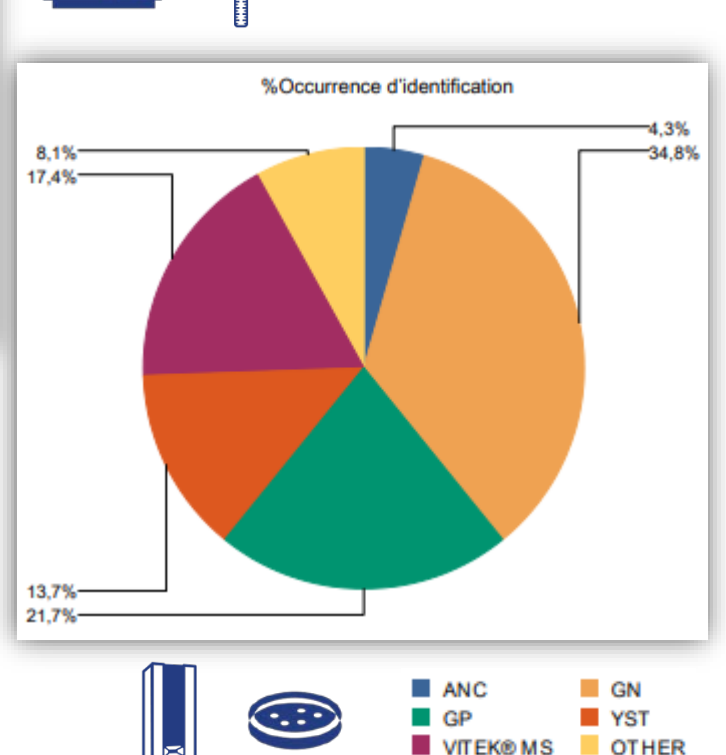

23

00000000000

AST-GN82

AST-GP70

AST-YS05

# ACTIVITE DU LABORATOIRE

### **ACTIVITE GLOBALE**

Ø

Avoir la proportion de résultats positifs en fonction du type de prélèvement et par établissement .

1 format par établissement

# Exemples

> Quel est le pourcentage de résultats positifs par types de prélèvement, sur une période donnée ?

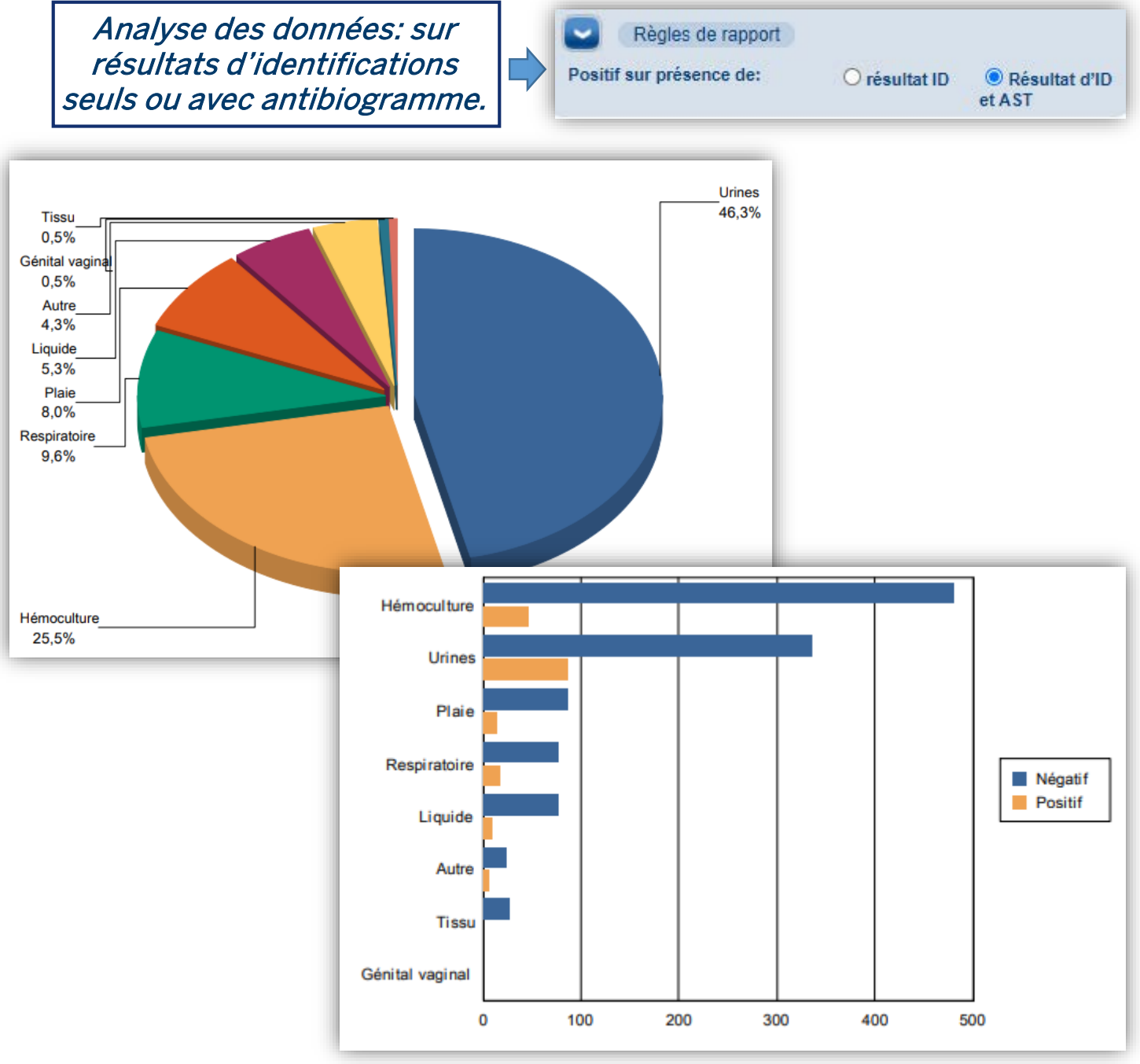

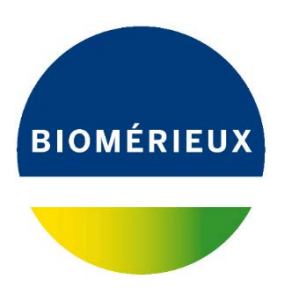

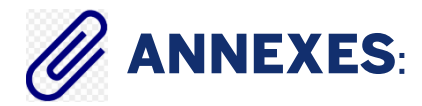

### ✤ MYLA\_AS\_202011\_INDICATEURS QUALITE HEMOCULTURE V1

### MYLA \_AS\_201901\_EXPORT CONSORES\_V0

MYLA\_AS\_202011\_GUS RAPPORTS STATSTIQUES\_DWH 4.5\_V0